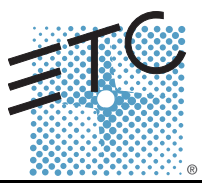

## Overview

For complete information and step-by-step instructions, see *Desire Series by ETC D40, D40XT, D60 User Manual.* 

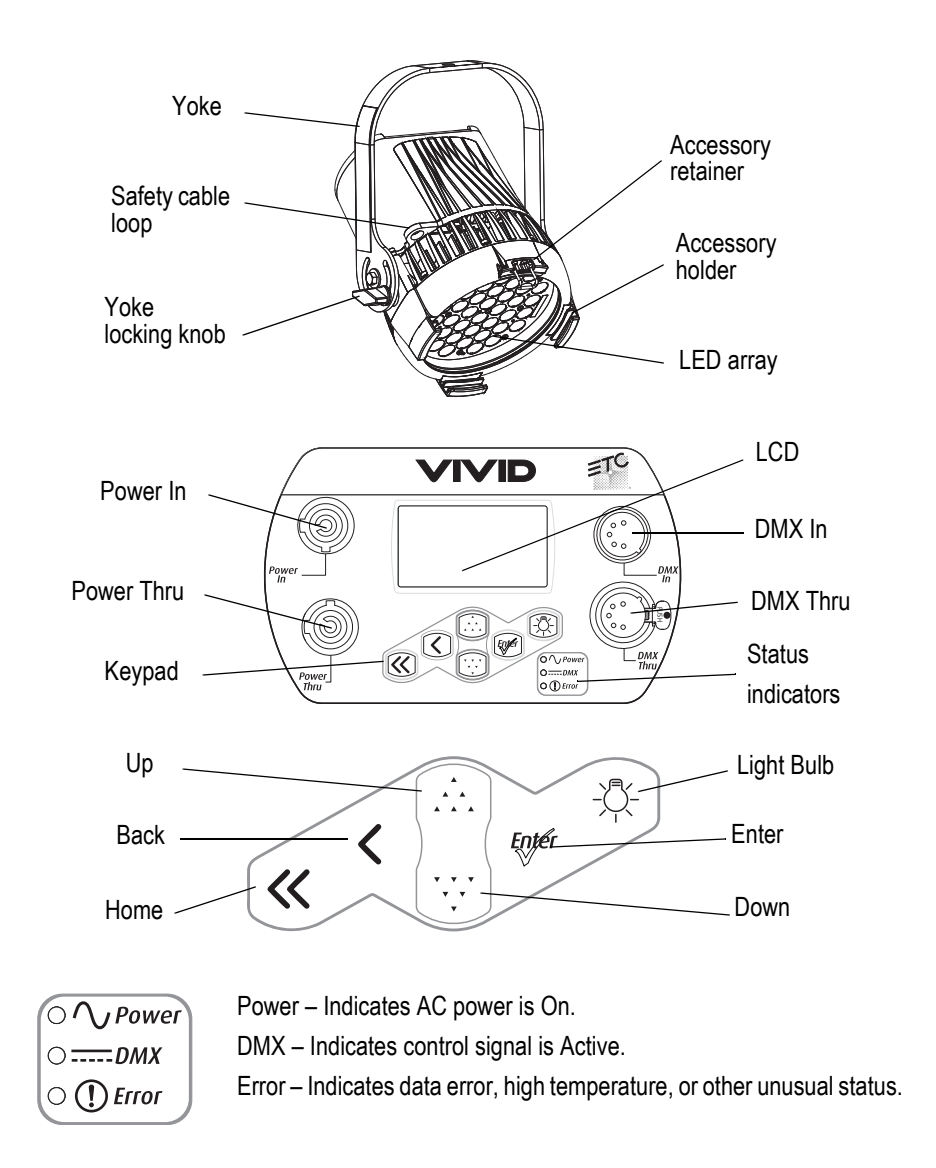

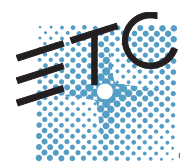

Corporate Headquarters = 3031 Pleasant View Road, P.O. Box 620979, Middleton, Wisconsin 53562-0979 USA = Tel +608 831 4116 = Fax +608 836 1736 London, UK = Unit 26-28, Victoria Industrial Estate, Victoria Road, London W3 6UU, UK = Tel +44 (0)20 8896 1000 = Fax +44 (0)20 8896 2000 Rome, IT = Via Pieve Torina, 48, 00156 Rome, Italy = Tel +39 (06) 32 111 683 = Fax +44 (0) 20 8752 8486 Holzkirchen, DE = Ohmstrasse 3, 83607 Holzkirchen, Germany = Tel +49 (80 24) 47 00-0 = Fax +49 (80 24) 47 00-3 00 Hong Kong = Rm 1801, 18/F, Tower 1 Phase 1, Enterprise Square, 9 Sheung Yuet Road, Kowloon Bay, Kowloon, Hong Kong = Tel +852 2799 1220 = Fax +852 2799 9325 Service: (Americas) service@etcconnect.com = (UK) service@etccurope.com = (DE) techserv-hoki@etcconnect.com = (Asia) service@etccasia.com Web: www.etcconnect.com = Copyright © 2011 ETC. All Rights Reserved. = Product information and specifications subject to change. 7410M1300-1.1.0 = Rev A = Released August 2011 = ETC intends this document to be provided in its entirety.

## Install

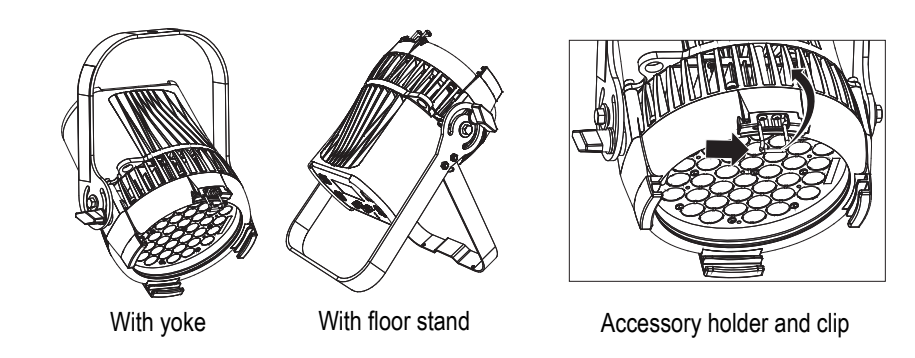

- Step 1: Hang or mount the fixture.
- Step 2: Attach safety cable.
- Step 3: Insert secondary lens with smooth side out.
- Step 4: Insert additional accessories (top hat, egg crate, etc.).

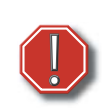

<u>WARNING:</u> Use only hardware rated for total weight of fixture and accessories. The safety cable (or other approved safety device) must be securely attached to the safety cable loop before loosening the clamp.

## Connect

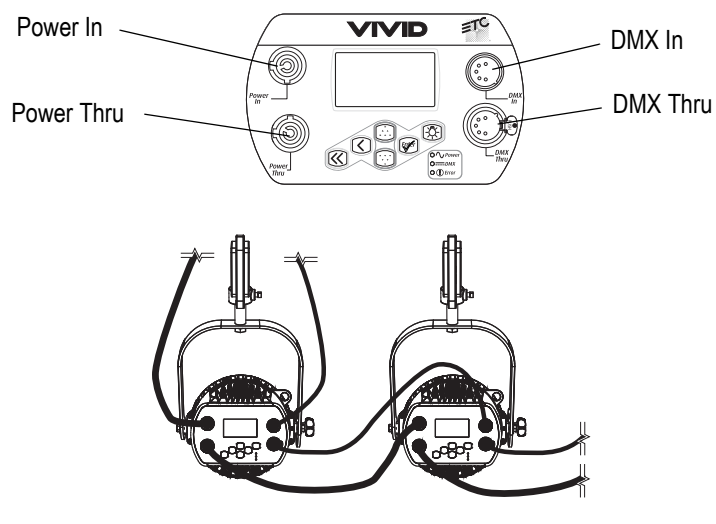

- Step 1: Attach power cable to Power In.
- Step 2: Attach 5-pin XLR cable to DMX In (if using external control).
- Step 3: Connect power cable to AC power.
- Step 4: Plug XLR cable (if using) into data source.
- Step 5: Link additional fixtures via Power Thru and DMX Thru connectors.

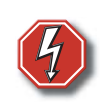

<u>WARNING:</u> No more than 10 D40 or D40XT or 7 D60 fixtures per circuit (non-dimming, 100 to 240 VAC, 50/60 Hz, 15 Amps or less)

Disconnect Power and DMX before all cleaning and maintenance.

#### Focus

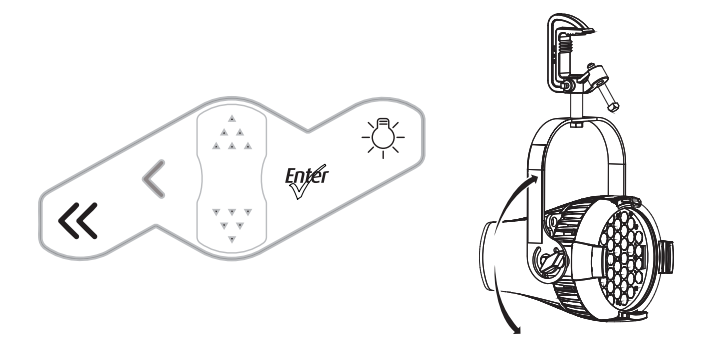

- Step 1: Supply power and wait for the fixture to boot up.
- Step 2: Press [Light Bulb] to open Presets & Sequences.
- Step 3: Select Focus and press [Enter] to turn on LED array.
- Step 4: Adjust fixture's position.
- Step 5: Once focus is set, press **[Enter]** to turn off LED array and then **[Home]** to return to home screen.

#### Address

- Step 1: From the home screen, press [Enter] to open Main Menu.
- Step 2: On the Main Menu, scroll to DMX Start Address, press [Enter].
- Step 3: Use **[Up]** or **[Down]** to scroll to desired address.
- Step 4: Press **[Enter]** to select address number.
- Step 5: Press **[Home]** to return to home screen.
- \* DMX address is not needed if using standalone or master/slave control.

## Features Quick Setup

- Step 1: On the Main Menu, scroll to Quick Setups.
- Step 2: Press [Enter].
- Step 3: Scroll to the desired setup and then press **[Enter]**. An asterisk (\*) indicates which setup is active.
- Step 4: Press [Home] to return to the home screen.
  - The top line of the home screen displays the name of the active setup.

Individual features and settings are adjustable under the Advanced menu. Consult the User Manual for more information on advanced features of Desire fixtures.

## **Quick Setups**

## D40, D40XT and D60 - Vivid, Lustr+, Fire, Ice, Studio HD

| Quick Setup | Features                                                                            | Recommended For:                                                  |
|-------------|-------------------------------------------------------------------------------------|-------------------------------------------------------------------|
| General     | Smooth dimming, good consistency, direct color control.                             | General lighting, rentals, indoor applications.                   |
| Stage       | Tungsten-like dimming, HSI color control with Plus-7 fine tuning.                   | Theatrical lighting, installations mixed with tungsten.           |
| XT Arch     | Maximum consistency in extreme applications, reduced brightness.                    | High-temperature environments, installations with limited access. |
| High Impact | Maximum brightness, quick response, RGB color control, reduced consistency.         | Video-based control, effects lighting, concerts.                  |
| Studio      | Three-point control—White Point (CCT),<br>Intensity and Tint; standalone operation. | Video and film lighting, white light-only applications.           |

| Parameter                 | General   | Stage        | XT Arch   | High Impact | Studio    |  |
|---------------------------|-----------|--------------|-----------|-------------|-----------|--|
| DMX Settings              |           |              |           |             |           |  |
| Profile                   | Direct    | HSI          | HSI       | RGB         | Studio    |  |
| Strobe                    | Enabled   | Enabled      | Enabled   | Enabled     | Enabled   |  |
| Data Loss<br>Setting      | Instant   | Instant      | HLL-4ever | Instant     | N/A       |  |
| Plus Seven                | N/A       | Enabled      | Disabled  | Disabled    | Disabled  |  |
| Fan Control<br>(D60 only) | DMX       | DMX          | DMX       | DMX         | DMX       |  |
|                           |           | LED S        | ettings   |             |           |  |
| Output Setting            | Regulated | Regulated    | Protected | Boost       | Regulated |  |
| Dimming<br>Curve          | Standard  | Incandescent | Standard  | Quick       | Linear    |  |
| Red Shift                 | N/A       | Disabled     | Disabled  | Disabled    | N/A       |  |
| White Point               | N/A       | 3200         | 3200      | 5600        | N/A       |  |
| Local Settings            |           |              |           |             |           |  |
| Status<br>Indicators      | On        | On           | On        | On          | On        |  |
| Overtemp                  | Dark      | Dark         | Visible   | Dark        | Visible   |  |

## D40, D40XT and D60 - Studio Tungsten and Daylight

| Quick Setup       | Features                                                         | Recommended For:                                              |
|-------------------|------------------------------------------------------------------|---------------------------------------------------------------|
| Studio            | Linear dimming, simple standalone operation via the UI.          | Video or film lighting, installations without<br>DMX control. |
| Stage             | Tungsten-like dimming, stage-friendly settings, DMX fan control. | Theatrical lighting, installations mixed with tungsten.       |
| Single<br>Channel | Standard dimming, automatic fan, only 1<br>DMX channel.          | Architectural applications with streamlined<br>control.       |

| Parameter              | Studio    | Stage        | Single Channel |  |  |
|------------------------|-----------|--------------|----------------|--|--|
| DMX Settings           |           |              |                |  |  |
| Profile                | Intensity | Intensity    | Intensity      |  |  |
| Strobe                 | Enabled   | Enabled      | Disabled       |  |  |
| Data Loss Setting      | N/A       | Instant      | Instant        |  |  |
| Fan Control (D60 only) | DMX       | DMX          | Automatic      |  |  |
| LED Settings           |           |              |                |  |  |
| Output Setting         | Regulated | Regulated    | Regulated      |  |  |
| Dimming Curve          | Linear    | Incandescent | Standard       |  |  |
| Local Settings         |           |              |                |  |  |
| Status Indicators      | On        | On           | On             |  |  |
| Overtemp               | Visible   | Dark         | Dark           |  |  |

## **DMX** Profiles

### D40, D40XT and D60 – Studio Tungsten and Daylight

| Channel | Control             |
|---------|---------------------|
| 1       | Intensity           |
| 2       | Strobe <sup>*</sup> |
| 3       | Fan control*        |

#### D40 - Vivid, Lustr+, Fire, Ice, Studio HD

| Channel | HSI                      | HSIC                     | RGB                      | Studio                   | Direct    |
|---------|--------------------------|--------------------------|--------------------------|--------------------------|-----------|
| 1       | Hue                      | Hue                      | Red                      | Intensity                | Color 1   |
| 2       | Hue fine                 | Hue fine                 | Green                    | Color temp               | Color 2   |
| 3       | Saturation               | Saturation               | Blue                     | Tint                     | Color 3   |
| 4       | Intensity                | Intensity                | N/A                      | N/A                      | Color 4   |
| 5       | Strobe*                  | Strobe*                  | Strobe*                  | Strobe*                  | Color 5   |
| 6       | N/A                      | Color temp               | N/A                      | N/A                      | Color 6   |
| 7       | Plus7 on/off*            | Plus7 on/off*            | Plus7 on/off*            | Plus7 on/off*            | Color 7   |
| 8       | Plus7 - (1) <sup>*</sup> | Plus7 - (1) <sup>*</sup> | Plus7 - (1) <sup>*</sup> | Plus7 - (1) <sup>*</sup> | Intensity |
| 9       | Plus7 - (2) <sup>*</sup> | Plus7 - (2) <sup>*</sup> | Plus7 - (2) <sup>*</sup> | Plus7 - (2) <sup>*</sup> | Strobe*   |
| 10      | Plus7 - (3) <sup>*</sup> | Plus7 - (3) <sup>*</sup> | Plus7 - (3) <sup>*</sup> | Plus7 - (3) <sup>*</sup> | N/A       |
| 11      | Plus7 - (4) <sup>*</sup> | Plus7 - (4) <sup>*</sup> | Plus7 - (4) <sup>*</sup> | Plus7 - (4) <sup>*</sup> | N/A       |
| 12      | Plus7 - (5) <sup>*</sup> | Plus7 - (5) <sup>*</sup> | Plus7 - (5) <sup>*</sup> | Plus7 - (5) <sup>*</sup> | N/A       |
| 13      | Plus7 - (6) <sup>*</sup> | Plus7 - (6) <sup>*</sup> | Plus7 - (6) <sup>*</sup> | Plus7 - (6) <sup>*</sup> | N/A       |
| 14      | Plus7 - (7) <sup>*</sup> | Plus7 - (7) <sup>*</sup> | Plus7 - (7) <sup>*</sup> | Plus7 - (7) <sup>*</sup> | N/A       |

| Channel | HSI                       | HSIC                      | RGB                       | Studio                    | Direct              |
|---------|---------------------------|---------------------------|---------------------------|---------------------------|---------------------|
| 1       | Hue                       | Hue                       | Red                       | Intensity                 | Color 1             |
| 2       | Hue fine                  | Hue fine                  | Green                     | Color temp                | Color 2             |
| 3       | Saturation                | Saturation                | Blue                      | Tint                      | Color 3             |
| 4       | Intensity                 | Intensity                 | N/A                       | N/A                       | Color 4             |
| 5       | Strobe*                   | Strobe*                   | Strobe*                   | Strobe*                   | Color 5             |
| 6       | Fan control*              | Fan control <sup>*</sup>  | Fan control*              | Fan control*              | Color 6             |
| 7       | N/A                       | Color temp                | N/A                       | N/A                       | Color 7             |
| 8       | Plus7 on/off <sup>*</sup> | Plus7 on/off <sup>*</sup> | Plus7 on/off <sup>*</sup> | Plus7 on/off <sup>*</sup> | Intensity           |
| 9       | Plus7 - (1) <sup>*</sup>  | Plus7 - (1) <sup>*</sup>  | Plus7 - (1) <sup>*</sup>  | Plus7 - (1) <sup>*</sup>  | Strobe <sup>*</sup> |
| 10      | Plus7 - (2) <sup>*</sup>  | Plus7 - (2) <sup>*</sup>  | Plus7 - (2) <sup>*</sup>  | Plus7 - (2) <sup>*</sup>  | Fan control*        |
| 11      | Plus7 - (3) <sup>*</sup>  | Plus7 - (3) <sup>*</sup>  | Plus7 - (3) <sup>*</sup>  | Plus7 - (3) <sup>*</sup>  | N/A                 |
| 12      | Plus7 - (4) <sup>*</sup>  | Plus7 - (4) <sup>*</sup>  | Plus7 - (4) <sup>*</sup>  | Plus7 - (4) <sup>*</sup>  | N/A                 |
| 13      | Plus7 - (5) <sup>*</sup>  | Plus7 - (5) <sup>*</sup>  | Plus7 - (5) <sup>*</sup>  | Plus7 - (5) <sup>*</sup>  | N/A                 |
| 14      | Plus7 - (6) <sup>*</sup>  | Plus7 - (6) <sup>*</sup>  | Plus7 - (6) <sup>*</sup>  | Plus7 - (6) <sup>*</sup>  | N/A                 |
| 15      | Plus7 - (7) <sup>*</sup>  | Plus7 - (7) <sup>*</sup>  | Plus7 - (7) <sup>*</sup>  | Plus7 - (7) <sup>*</sup>  | N/A                 |

## D60 - Vivid, Lustr+, Fire, Ice, Studio HD

\* When this feature is enabled.